## Acceso aos servizos: busca sinxela e avanzada

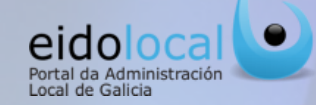

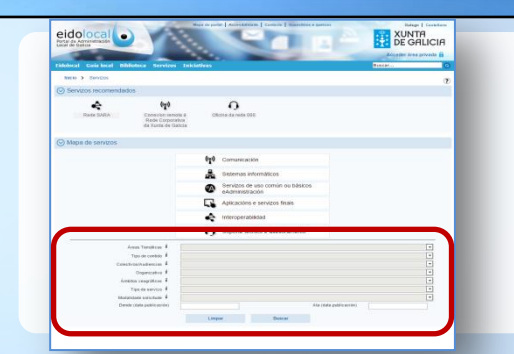

Un xeito de acceso aos servizos é a través dos buscadores existentes na opción "Servizos"-"Buscar servizos", permitindo ao usuario localizar os servizos por un texto libre ou establecendo diferentes parámetros para a busca:

- **1.** Busca sinxela, a partir dun texto introducido polo usuario que describe o servizo a buscar.
- **2. Busca avanzada**, permitindo ao usuario a localización do servizo en base á súa temática, tipo, colectivo ou audiencia ao que vai dirixido, ámbito xeográfico etc...

Tamén se pode acceder a información dun servizo a través dos buscadores por texto con carácter preditivo que se atopan **na portada do portal** e na **sección de Meu Eido** 

## Busca avanzada

| Buscar servizos  |                          |        | 4      |                        |          |
|------------------|--------------------------|--------|--------|------------------------|----------|
| • Busca avanzada | Texto i                  |        | 1      |                        |          |
|                  | Áreas Temáticas 🕯        |        |        |                        | ¥.       |
|                  | Tipo de contido i        |        |        |                        | v        |
|                  | Colectivos/Audiencias    |        |        |                        | <b>▼</b> |
|                  | Organizativa i           |        |        |                        |          |
|                  | Ámbitos xeográficos 🕯    |        |        |                        | -        |
|                  | Tipo de servizo i        |        |        |                        |          |
|                  | Modalidade solicitude i  |        |        |                        | •        |
|                  | Dende (data publicación) |        |        | Ata (data publicación) |          |
|                  |                          | Limper | Buscar |                        |          |

## Tipos de clasificacións dun servizo :

- **1. Temas:** temática do servizo.
- 2. Tipo de contido : Servizos
- 3. Colectivos: colectivos aos que lles pode resultar de interese o servizo.
- 4. Organizacións: Organismos que son os provedores e/ou responsables do servizo.
- 5. Ámbitos xeográficos: ámbito xeográfico no que é de aplicación o servizo.
- Tipo de servizo: de comunicación, sistemas informáticos básicos eAdministración, aplicacións e servizos finais, interoperabilidade ou de soporte técnico e asesoramento.
- 7. Modalidade de solicitude do servizo: En liña, presencial, fax, correo electrónico e teléfono.
- 8. Data de publicación do servizo no catálogo

|                                                           | Administración Xeral do Estado , Entidad         | les Locais, Deputación, Conce | llo, Entidade local menor, An | ea metr 💌                              |
|-----------------------------------------------------------|--------------------------------------------------|-------------------------------|-------------------------------|----------------------------------------|
|                                                           | Unión Europea<br>Administración Xeral do Estado  |                               |                               | *                                      |
|                                                           | + Administración Autonómica                      | 2                             |                               |                                        |
| 7                                                         | <ul> <li>Xunta de Galicia</li> </ul>             | <u></u>                       |                               |                                        |
|                                                           | + Entidades Locais                               | h                             |                               |                                        |
|                                                           | <ul> <li>Organizacións e Institucións</li> </ul> |                               |                               | *                                      |
|                                                           |                                                  |                               |                               |                                        |
| S Buscar servizos                                         |                                                  |                               |                               |                                        |
| ▼ Busca avanzada                                          |                                                  |                               |                               |                                        |
| Áreas Temáticas 🕯                                         |                                                  |                               |                               | -                                      |
| Tipo de contido                                           |                                                  |                               |                               |                                        |
| Colectives/Audiencias 1                                   |                                                  |                               |                               |                                        |
|                                                           |                                                  |                               |                               |                                        |
| organizativa •                                            | Administración Xerai do Estado ,                 | entidades Locais, Deputacio   | in, Concello, Entidade local  | menor, Area metr                       |
| Ambitos xeograficos                                       |                                                  |                               |                               | •                                      |
| Tipo de servizo 💈                                         |                                                  |                               |                               | -                                      |
| Modalidade solicitude \$                                  |                                                  |                               |                               | *                                      |
| Dende (data publicación)                                  |                                                  | Ata                           | (data publicación)            |                                        |
|                                                           | Limpar                                           | Buscar                        | 3                             |                                        |
| Nome                                                      |                                                  | Convenio eAdmon               | Tipo de servizo               | Modalidade solicitude                  |
| reg (sistema de información de xestión do rexistro civil) |                                                  |                               | Xestión                       |                                        |
| tina da rede 060                                          | 4                                                | <b>@</b>                      | Interoperabilidad             | Correo electrónico,<br>Presencial, Fax |
|                                                           |                                                  |                               |                               | En liño Dranansial Corre               |
| te SARA                                                   |                                                  | @ <b>e</b>                    | Interoperabilidad             | electrónico                            |

Ademais de poder introducir texto no campo predictivo (1) é posible usar as listas de selección múltiple para afinar a busca (2) :

- ✓ A lista correspondente a cada unha das clasificacións pode conter subopcións (+) que se poden despregar e/ou contraer.
- ✓ Unha vez despregada a lista correspondente a calquera das clasificacións, e mediante a pulsación sobre unha ou varias das opcións da mesma, é posible buscar por un ou varios elementos á vez.
- ✓ Unha vez seleccionado/s o/s parámetro/s da busca na lista, deberase premer fóra da lista para finalizar a selección.

Premendo no botón buscar (3)despregaranse os resultados .Premendo sobre o servizodesexado (4) accederasedirectamente á ficha do mesmo.

3